## Aktivität: Test (Quiz)

Die Aktivität Test erlaubt es Trainer\*innen, Tests mit einer Vielzahl unterschiedlicher Fragetypen (u.a. Multiple-Choice-, Wahr/Falsch- und Kurzantwort-Fragen) zu erstellen und im Kurs als Lernkontrolle einzusetzen.

Ein Test besteht aus zwei Teilen:

**1. Test-Setting**: In diesem definieren Sie zentrale Einstellungen des Tests, wie Bewertung, Rückmeldungen und Zeitlimit.

**2. Fragen**: Die Fragen werden getrennt von Ihrem Test in der Fragensammlung eines Kurses gespeichert. Das bedeutet, dass Sie Ihre Fragen in einem späteren Test wiederverwenden können. (###TODO Fragen importieren → verlinken?)

Sie können erst alle Testfragen in der Fragensammlung anlegen und dann einem Test hinzufügen oder andersherum.

## 1. Test anlegen

- Navigieren Sie zunächst in Ihren Kurs. - Schalten Sie anschließend den Bearbeitungsmodus Ihres Kurses über den Schalter Bearbeiten in der rechten oberen Ecke an. - Klicken Sie unter dem gewünschten Abschnitt auf Aktivität oder Material anlegen. - Wählen Sie den Aktivitätstyp Test aus und geben Sie einen Namen an.

Ist dieser Artikel hilfreich?
{(rater>id=1|name=moodle4:inhalte:aktivitaeten\_materialien:test|type=vote|trace=user|headline=o
ff)}

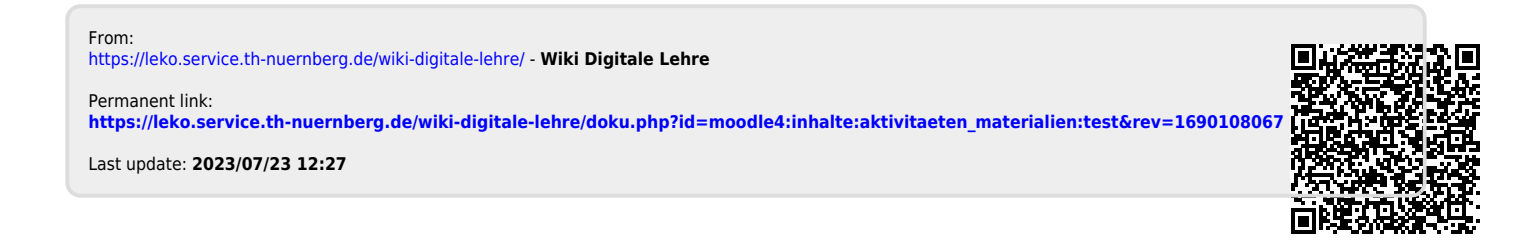